SPECIAL REPORT

# How To Start A Free Blog

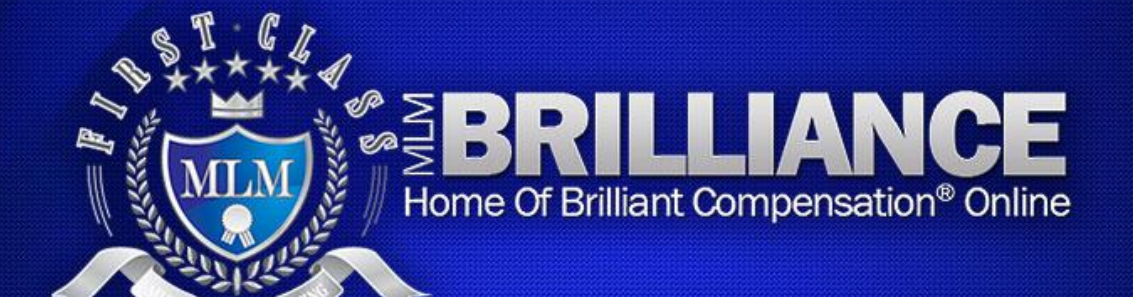

Brought To You By: MLMBrilliance.com

# **Table of Contents**

| Create A New Blog On Blogger.com                    | 6   |
|-----------------------------------------------------|-----|
| Step 1: Create a Blogger.com Account                | 6   |
| Step 2: Create Blog                                 | 7   |
| Step 3: Name Your Blog                              | 7   |
| Step 4: Select a Template                           | 8   |
| Step 5: Start Blogging                              | 8   |
| Step 6: Customize Blog Settings                     | 9   |
| Step 7: Arrange Page Elements                       | .10 |
| Adding a New Post to Blog                           | .11 |
| Step 1: Navigate To Dashboard                       | .11 |
| Step 2: Create Blog Post                            | .11 |
| Step 3: Labels                                      | .12 |
| Set Blogger Blog to A Custom Domain                 | .13 |
| Step 1: Navigate to blog settings                   | .13 |
| Step 2: Open Publishing Settings                    | .13 |
| Step 3: Switch to Custom Domain                     | .14 |
| Step 4: Purchase Domain / Continue To Advanced Area | .14 |
| Step 5: Advanced Settings                           | .15 |
| Adding Adsense and Amazon Ads to a Blogger Blog     | .16 |
| Step 1: Navigate To Dashboard                       | .16 |
| Step 2: Select Layout                               | .16 |

| Step 3: Name Your Blog              | 17 |
|-------------------------------------|----|
| Step 4: Verification & Edit Options |    |
| Other Advertising Options           | 19 |
| Adsense for Feeds                   | 19 |
| Amazon Ads                          | 20 |

# Legal Disclaimers & Info

**Important Notice**: You may not use this as web content, sell, give away, or package this report in any form. This is for your own personal use and may not be distributed to others. This is copyrighted material and you do not have permission to resell it and you do not own any rights to this report.

**All Rights Reserved**. No part of this report may be reproduced or transmitted in any form whatsoever - electronic, or mechanical - including photocopying, recording, or by any informational storage or retrieval system without expressed written, dated and signed permission from the author.

**Disclaimer and Legal Notices**: The information presented herein represents the views of the author at the date of publication. Because of the rate with which conditions change, the author reserves the right to alter and update his opinions based on new conditions. This report is for informational purposes only and the author does not accept any responsibilities for any liabilities resulting from the use of this information. While every attempt has been made to verify the information provided here, the author and his referrals cannot assume any responsibility for errors, inaccuracies or omissions. Any slights of people or organizations are unintentional.

# **About Tim Sales**

After 11 years with the US Navy Underwater Bomb Squad Team, I answered an ad in the Washington Post that would change my life forever. This ad led me to the first and only Network Marketing Company I ever joined — and after just two years of working the business part-time I was making \$60,000 per month.

Five years later my income reached \$150,000 per month with 2,000+ new distributors joining my team each and every month. My distributor organization eventually grew to 56,000 people in 26 countries.

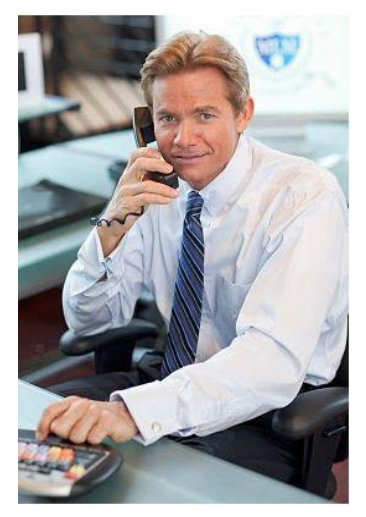

I decided to retire from active network marketing nearly ten years ago, but I still continue to receive a substantial passive income from my business. This ability to build passive income is one of the hallmarks of network marketing. Few opportunities can offer that and perhaps this is one of the reasons why you're reading this special report.

Out of my passion for teaching and training others to achieve success in MLM, I've created several sets of tools and programs to help you find prospects, invite them to learn about your opportunity, present that opportunity to them and ultimately train your new distributors to do the same.

These tools and programs are used by millions all over the world. My hope is that you will use these tools yourself. I am certain they can help you achieve your MLM goals and build a huge business – even if you're starting out part-time.

# **Blogging Basics And Best Practices**

# Create A New Blog On Blogger.com

Blogger.com is a free blogging platform that is perfect for the beginner blogger. While there are many other free blogging platforms on the web, Blogger.com is by far the quickest and easiest platform to get started with.

If you're brand new to blogging and would prefer to spend more time creating and sharing great content than on the technical side of setting up a blog, you should strongly consider starting with Blogger.com.

This report contains a step-by-step outline of starting a new Blogger.com account, setting up your new blog, making your first post and more.

# **Step 1: Create a Blogger.com Account**

Navigate to <u>www.Blogger.com</u> and click the "**Get Started**" link below the signup box.

**Note:** If you already have a Google account elsewhere (Gmail, Google Groups or Orkut) you can just sign in using those account details.

| Sign in with your<br>Google Account                |
|----------------------------------------------------|
| Email:                                             |
| ex: pat@example.com                                |
| Password:                                          |
| Stay signed in<br>Sign in                          |
| Forgot your password?                              |
| Don't have a Google Account?<br><u>Get started</u> |

# **Step 2: Create Blog**

From your dashboard, click the "Create a Blog" link next to manage blogs.

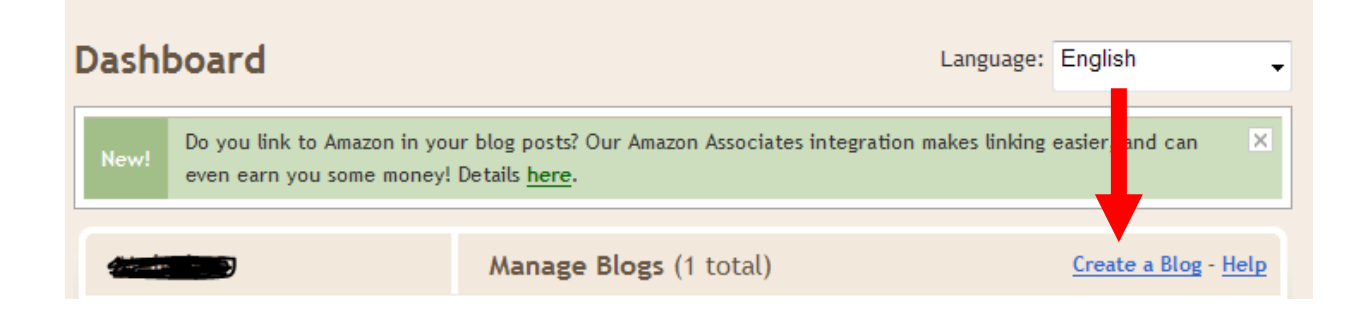

# Step 3: Name Your Blog

Enter the title of your blog & the url on blogspot.com that you'd like to have (check that it's available). Next enter the captcha security verification code. Click "**Continue**" once you are done.

# Name your blog

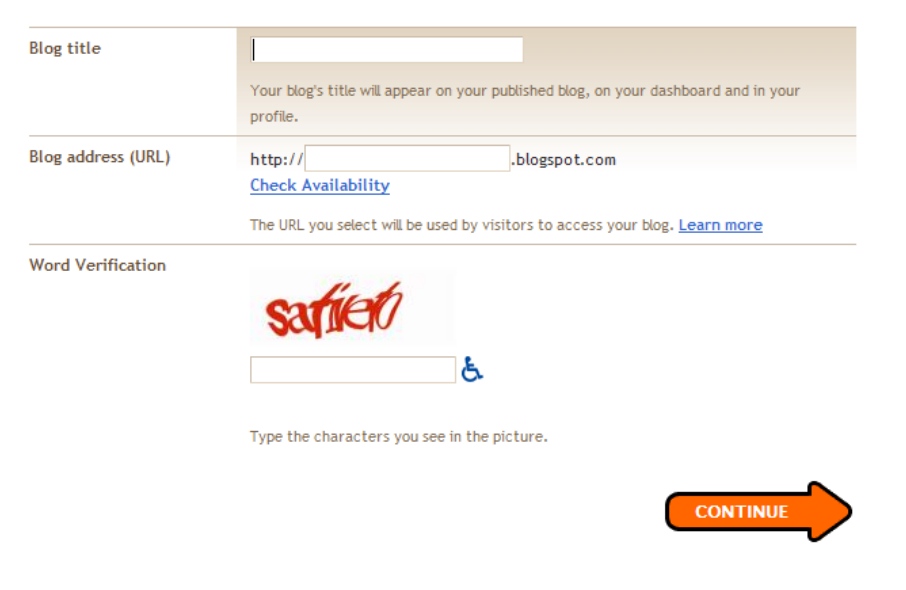

# **Step 4: Select a Template**

There are many templates available. You can choose a template that fits your topic the best and then customize it later with the Template Designer. Remember, starting with a simple, clean template is the best. Also, remember that you can always change your template whenever you want. So have fun, try out some different designs and pick the one you like best. Click "**Continue**" once you are done.

#### Choose a starter template You can change your template later, and even customize it with the Template Designer. -----100101 ARBIES Simple Picture Window Awesome Inc. Watermark by Josh Peterson by Tina Chen by Josh Peterson Josh Peterson Ethereal Travel Simple Watermark Jason Morrow by Leezche by Josh Peterson by Josh Peterson CONTINU

# Step 5: Start Blogging

Once you've selected your template and hit continue, you'll see a confirmation page as shown here. Click "**Start Blogging**".

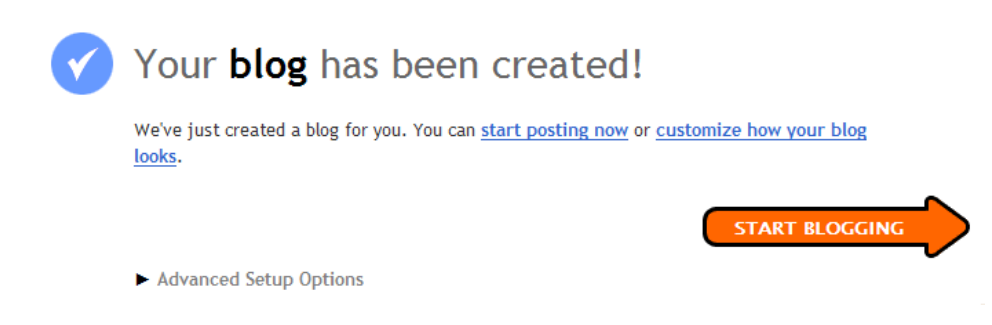

# **Step 6: Customize Blog Settings**

Before you start making posts, you'll want to customize your blog a bit more. To do this, navigate to the **Settings** tab. Here you'll be able to:

- > Change the title of your blog
- > Add a description (what your blog is about)
- Choose whether or not to add the blog to Blogger.com's listings (you should do this)
- > Choose if you want the search engines to be able to find your blog (yes)
- > Turn off or on the option to show Quick Edits on your blog
- Show email post links
- Set whether or not the contents of your blog is for adults only (If yes, it will show a warning message to viewers stating it is adult content & asking them to confirm that they want to proceed.)
- Determine global settings that apply to all of your blogs (if you create more than one – such as, one blog that focuses on your product and another that focuses on your business opportunity).

| Posting Commer          | <u>nts</u> Setti       | ngs <u>Des</u>                     | ign <u>Mo</u> i                | netize g                    | itats <u>View B</u> | log           |             |
|-------------------------|------------------------|------------------------------------|--------------------------------|-----------------------------|---------------------|---------------|-------------|
| Basic <u>Publishing</u> | Formatting             | Comments                           | Archiving                      | Site Feed                   | Email & Mobile      | <u>OpenID</u> | Permissions |
| Blog Tools              | Import blo             | og - <u>Export blo</u>             | g - <u>Delete blo</u>          | 2                           |                     |               |             |
|                         | You can i<br>blog, exp | mport posts an<br>ort this blog, o | d comments fi<br>r permanently | om a previous<br>delete it. | ly exported Blogger |               |             |

Once you're finished with your settings, click the **Save Settings** button.

SAVE SETTINGS

# **Step 7: Arrange Page Elements**

Clicking the **Design tab** will allow you to add and arrange the elements on your blog page. Simply click Edit on each of the elements to edit that area. You can preview your edits and clear them if you decide you like the original layout best.

If you're handy with html, you can edit the html on the page and use the template designer to design a custom style.

Click **Save** when you're finished.

| Comments Settings Design Monetize Stats View Blog                                                     |             |
|----------------------------------------------------------------------------------------------------|-------------|
| nts Edit HTML Template Designer                                                                       |             |
| d and Arrange Page Elements<br>c and drag to rearrange page elements on your blog.  PREVIEW CLEAR EDI | TS SAVE     |
| Navbar                                                                                                | <u>Edit</u> |
| Just Green Tips (Header)                                                                              | <u>Edit</u> |
| <u>Add a Gadget</u>                                                                                   |             |
|                                                                                                    |             |
| Blog Posts Add a Gadget                                                                               |             |
| Followers                                                                                             | Edit        |
| Blog Archive                                                                                          | Edit        |
| About Me                                                                                              | Edit        |
| Edit                                                                                                  |             |
| Add a Gadget                                                                                          |             |
| Add a Gadget Add a Gadget                                                                             |             |
| J <u></u>                                                                                             |             |
| Attribution                                                                                           |             |

# Adding a New Post to Blog

# Step 1: Navigate To Dashboard

Log in to your Blogger account. From the dashboard, click **New Post**.

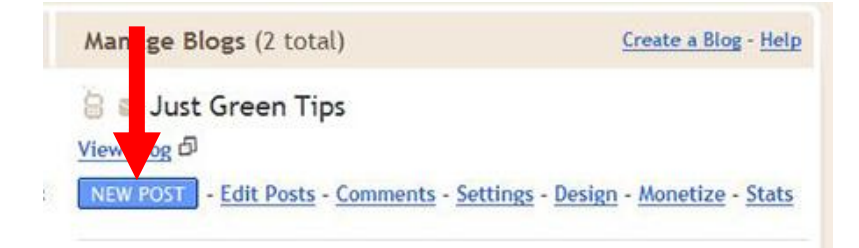

# Step 2: Create Blog Post

Enter your post title, the body of the article or post that you're adding. Just like with standard word editors, you can adjust the font, add links, align text, add images, and so forth.

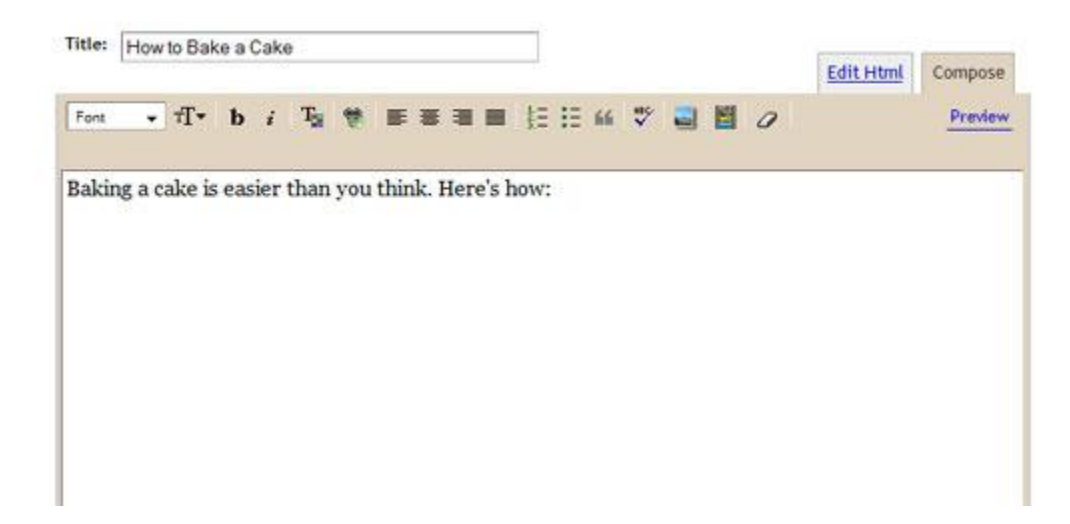

You can edit the HTML for your post, anytime by clicking the HTML tab on the top right corner. You can also click "Preview" to see what your post will look like online.

Brilliant Exchange | All Rights Reserved www.MLMBrilliance.com

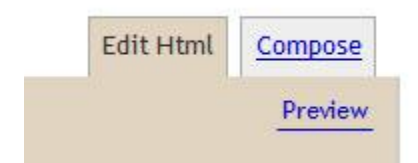

At the bottom of the screen, click the arrow next to "Post Option" to set whether or not you want readers to be able to post comments. You can also change the post date and time.

| Post Options    | Labels for this post:<br>e.g. scooters, vacation, fall | Show               |
|-----------------|--------------------------------------------------------|--------------------|
| Reader Comments | Backlinks                                              | Post date and time |
| Allow           | Allow                                                  | 11/1/10 3:17 PM    |
| O Don't allow   | O Don't allow                                          |                    |

# **Step 3: Labels**

At the bottom right of the post box, you'll see a place for Labels. Labels are like tags or categories that you add to your post so they can easily be found when people search your blog. They're also good for search engines to pick up so be sure to use keywords.

Below the labels box is where you adjust the post date and time.

| Post date and | i time   |
|---------------|----------|
| 11/1/10       | 12:45 PM |

Click Publish Post to make the post live or Save Now to save it as a draft.

 PUBLISH POST
 SAVE NOW

 Return to list of posts
 Image: Contract of the second second s

# **Set Blogger Blog to A Custom Domain**

A "custom domain" is simply a URL that you've purchased such as <u>www.YourName.com</u> that you want to forward to your blog. So, when you send prospects to <u>www.YourName.com</u> your blog will show up.

#### What you'll need:

- > Blogger account
- > Existing or newly created blog
- Purchased domain (optional)

### **Step 1: Navigate to blog settings**

Log in to your account. On the dashboard, you'll see a list of the blogs you have created. Click the **Settings** link.

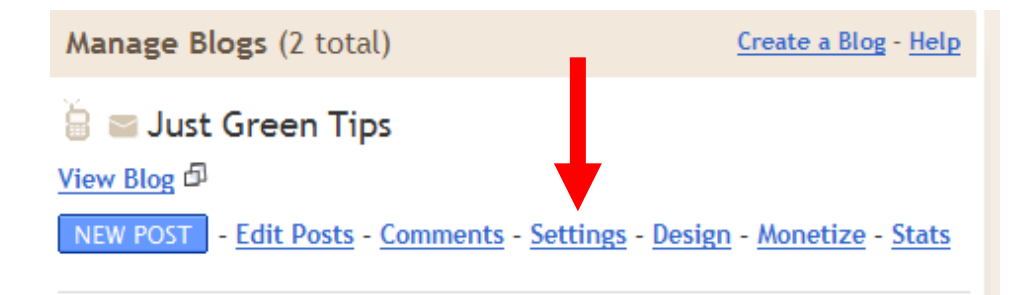

# **Step 2: Open Publishing Settings**

#### Click the "Publishing" link

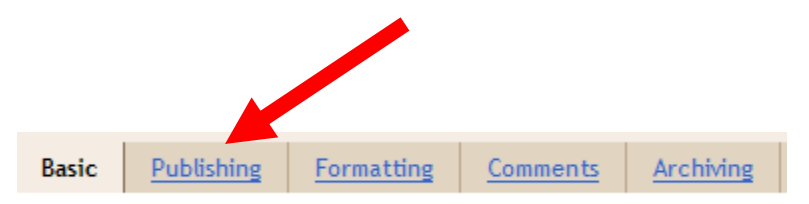

# **Step 3: Switch to Custom Domain**

Click the **Custom Domain** link

You're publishing on blogspot.com

Switch to: • Custom Domain (Point your own registered domain name to your blog)

# **Step 4: Purchase Domain / Continue To Advanced Area**

If you purchased a domain in advance and have it set up, you will click the **Switch To Advanced Settings** link. Otherwise, you can purchase a domain by entering the domain name & following the steps given on the site.

| Publish on a custom domain                        |                                                                                                    |                                               |                                             |                 |
|---------------------------------------------------|----------------------------------------------------------------------------------------------------|-----------------------------------------------|---------------------------------------------|-----------------|
| Switch to: • blogspot.c                           | com (Blogger's free hosting service)                                                                                          |                                               |                                             |                 |
| Buy a domain for ye                               | our blog                                                                                                    |                                               | ,                                           |                 |
|                                                   |                                                                                                    | Alre                                          | ady own a domain? <mark>Switch to ad</mark> | vanced settings |
|                                                   |                                                                                                    |                                               | Use our Getting                             | Started Guide!  |
| What address would you<br>like your blog to have? | http://www.<br>Google Checkout 7<br>ISSA AMEX OSCOVER                                                                         | .com 🔻                                        | CHECK AVAILABILITY                          |                 |
|                                                   | Domains are registered through a Google partne<br>one year. As part of registration, you will also ge<br>for your new domain. | r and cost \$10 (<br>et a <u>Google App</u> e | USD) for<br>§ account                       |                 |

# **Step 5: Advanced Settings**

Enter the domain where you wish to host your blog. You must include the www or it will not be accepted. Skip the missing file host option (leave it set as no), enter the security code then click **Save Settings.** 

| Advanced Settings                                              |                                                                                                    |                         |
|----------------------------------------------------------------|----------------------------------------------------------------------------------------------------|-------------------------|
|                                                                |                                                                                                    |                         |
| Your Domain                                                    | http://                                                                                                    | (Ex: blog.example.com)  |
|                                                                | Your domain must be properly registered first. (set                                                                   | up instructions)        |
| We won't leave your reade<br>http://justgreentips.b<br>domain. | <b>rs behind!</b><br>logspot.com will redirect to your custom                                                         |                         |
| Use a missing files host?                                      | © Yes ◉ No                                                                                                    |                         |
|                                                                | If you specify a missing files host, Blogger will look th<br>specified file on your regular domain. <u>Learn more</u> | ere if it cannot find a |
| Word Verification                                              | kiessly                                                                                                    |                         |
|                                                                | Type the characters you see in the picture.                                                                           | <u>ل</u> ح              |
|                                                                | SAVE SETTINGS                                                                                                    |                         |

You'll see a yellow confirmation message once the settings have been saved.

Settings Were Saved Successfully

# Adding Adsense and Amazon Ads to a Blogger Blog

AdSense enables you to earn money by placing targeted text and image ads on your blog. Google will automatically choose which ads to show based on your blog's content. You earn money when visitors view or click on these ads.

# **Step 1: Navigate To Dashboard**

Log in to your Blogger account. From the dashboard, click **Monetize**.

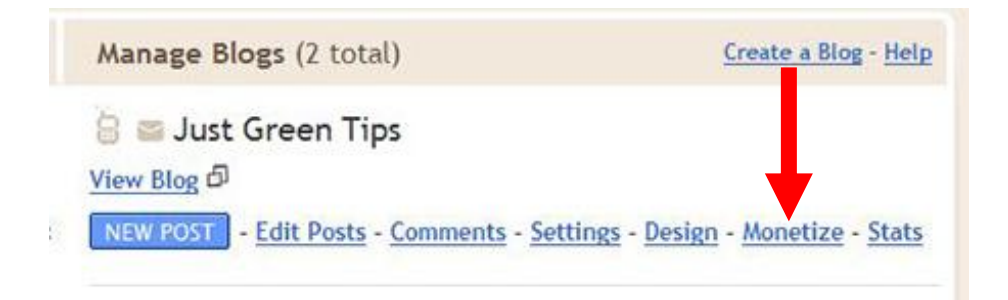

# Step 2: Select Layout

Select the way you want your ads to be displayed. Click **Next** when you're finished.

| Set Up AdSens | e AdSense For Feeds Amazon Associates                                                                                                    |
|---------------|----------------------------------------------------------------------------------------------------|
| Make Mor      | ney with AdSense<br>figuring Google AdSense for your blog.                                                                                                    |
| •             | Display ads in my <b>sidebar and posts</b><br>Recommended. Ads will be displayed in your sidebar and below<br>each post.                                                          |
|               | Display ads in my <b>sidebar</b><br>Ads will be displayed in your sidebar.                                                                                                    |
|               | Display ads below my <b>posts</b><br>Ads will be displayed below each post.                                                                                                    |
| ©             | Don't add new ads. Just enable AdSense reporting.<br>If you already manually enabled ads on your blog, choose this<br>option to start seeing AdSense reports on the Monetize tab. |
| NEXT          |                                                                                                    |

# Step 3: Name Your Blog

If you already have an AdSense account, select option 2 & enter your AdSense account information. Otherwise, select option 1 and create a new AdSense account.

Click **Next** after making your selection.

Create a new AdSense account Choose this option if you don't already have an AdSense account.

| Use an e<br>Choose th<br>email add | xisting AdSense acco<br>is option if you have an<br>ress. | ount<br>existing AdSense account assoc | iated with a different |
|------------------------------------|-----------------------------------------------------------|----------------------------------------|------------------------|
| AdSense                            |                                                           |                                        |                        |
| email                              |                                                           |                                        |                        |
| PIN                                | Postal code                                               | or Last 5 digits of phone              |                        |
|                                    |                                                           |                                        |                        |
|                                    | EXT                                                       |                                        |                        |

# **Step 4: Verification & Edit Options**

Once Step 3 is complete, you'll see the following message.

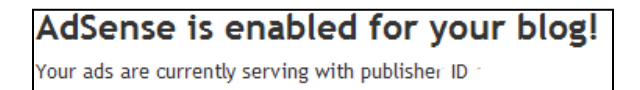

At the bottom of the confirmation page, you will see more options to customize the layouts, ads, and view your reports. These are also accessible from the main Monetize tab once it is set up.

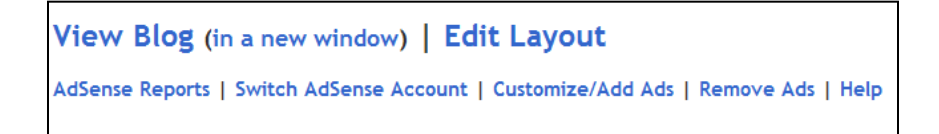

# **Other Advertising Options**

Going back to the Monetize tab, you'll see two more options for setting up advertising on your blog. The first is Adsense for Feeds.

| AdSense Overview | AdSense For Feeds | Amazon Associates |  |
|------------------|-------------------|-------------------|--|
|                  |                   |                   |  |

# **Adsense for Feeds**

| AdSense for Feeds: Setup                                                  |                                                                                         |
|---------------------------------------------------------------------------|-----------------------------------------------------------------------------------------|
| Please configure how you would like ads to begin displaying on your feed. |                                                                                         |
| Ad type                                                                   | <ul> <li>Text/image ads</li> <li>Text ads only</li> <li>Image ads only</li> </ul>       |
| Frequency                                                                 | Each feed item                                                                          |
| Post length                                                               | Posts of any length                                                                     |
| Position                                                                  | <ul> <li>At the bottom of the feed item</li> <li>At the top of the feed item</li> </ul> |
| NEXT                                                                      |                                                                                         |

Select the **AdSense For Feeds** link as shown above. Set the type of ad, frequency, length and position of the ads.

Click **Next** to complete the setup.

# **Amazon Ads**

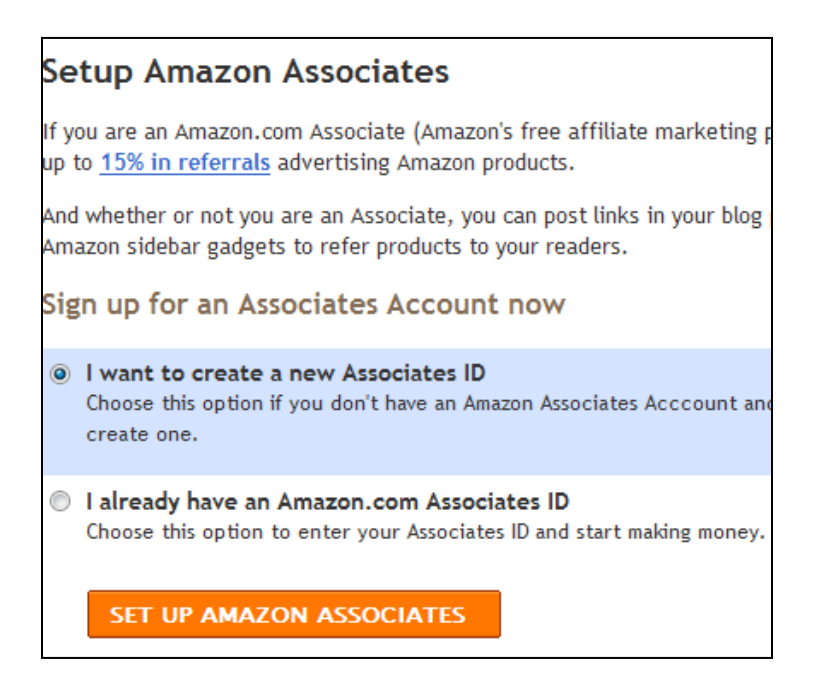

Select the **Amazon Associates** link as shown above. If you already have an Amazon associate ID, select option 2. Otherwise, choose option 1 to create an account.

Click **Set Up Amazon Associates** to finish the process.

Congratulations! You just set up your blog!